## LAVY SPOT接続方法 Mac

#### 接続前のMacのOSのバージョンの確認方法

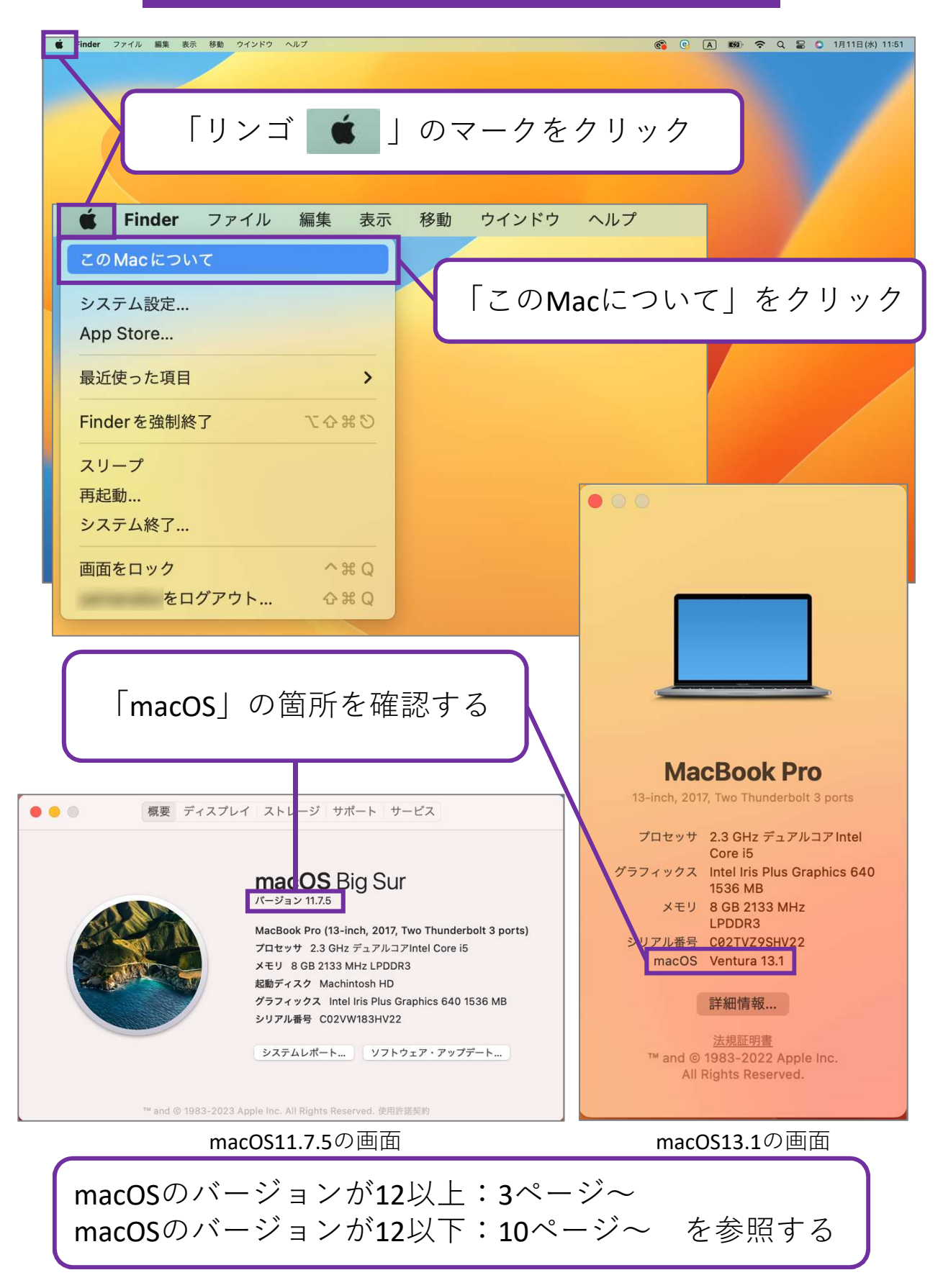

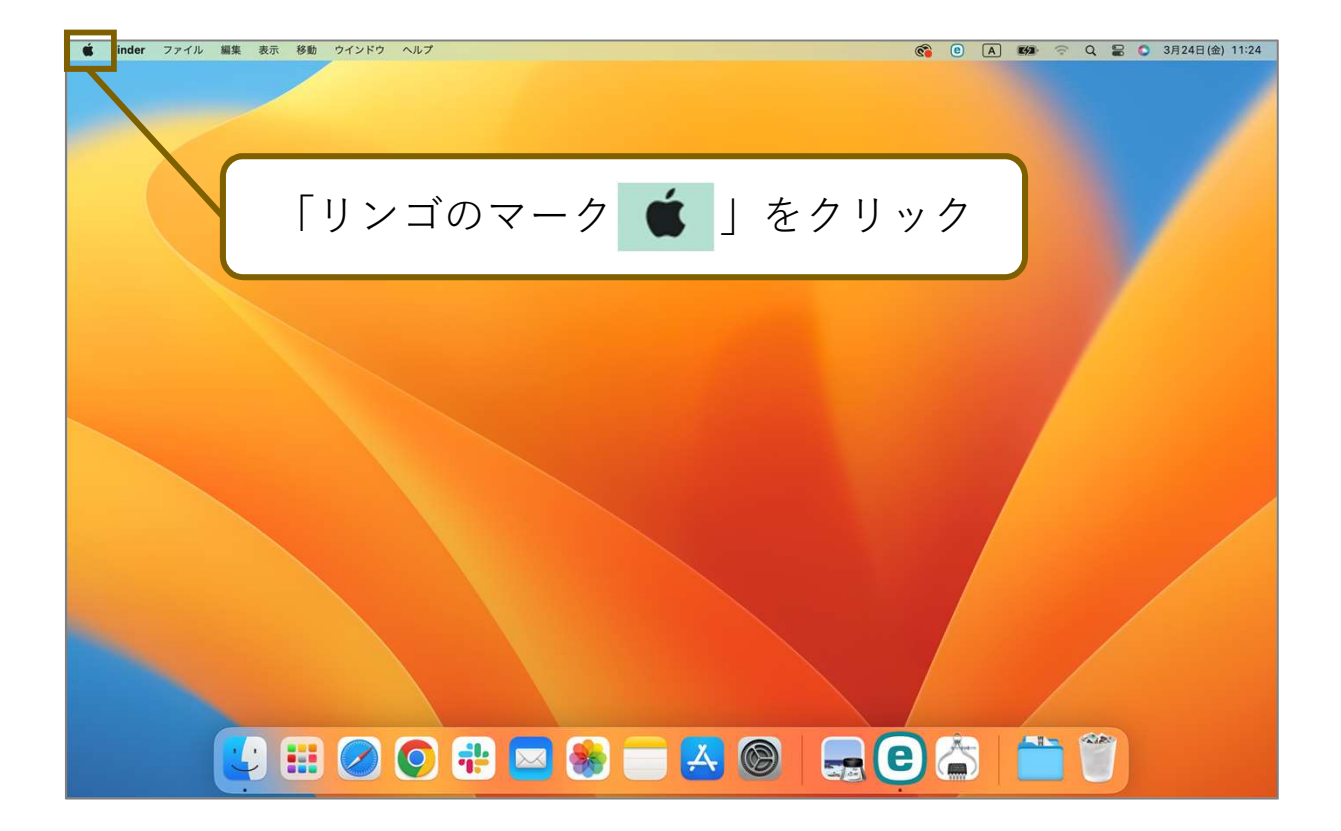

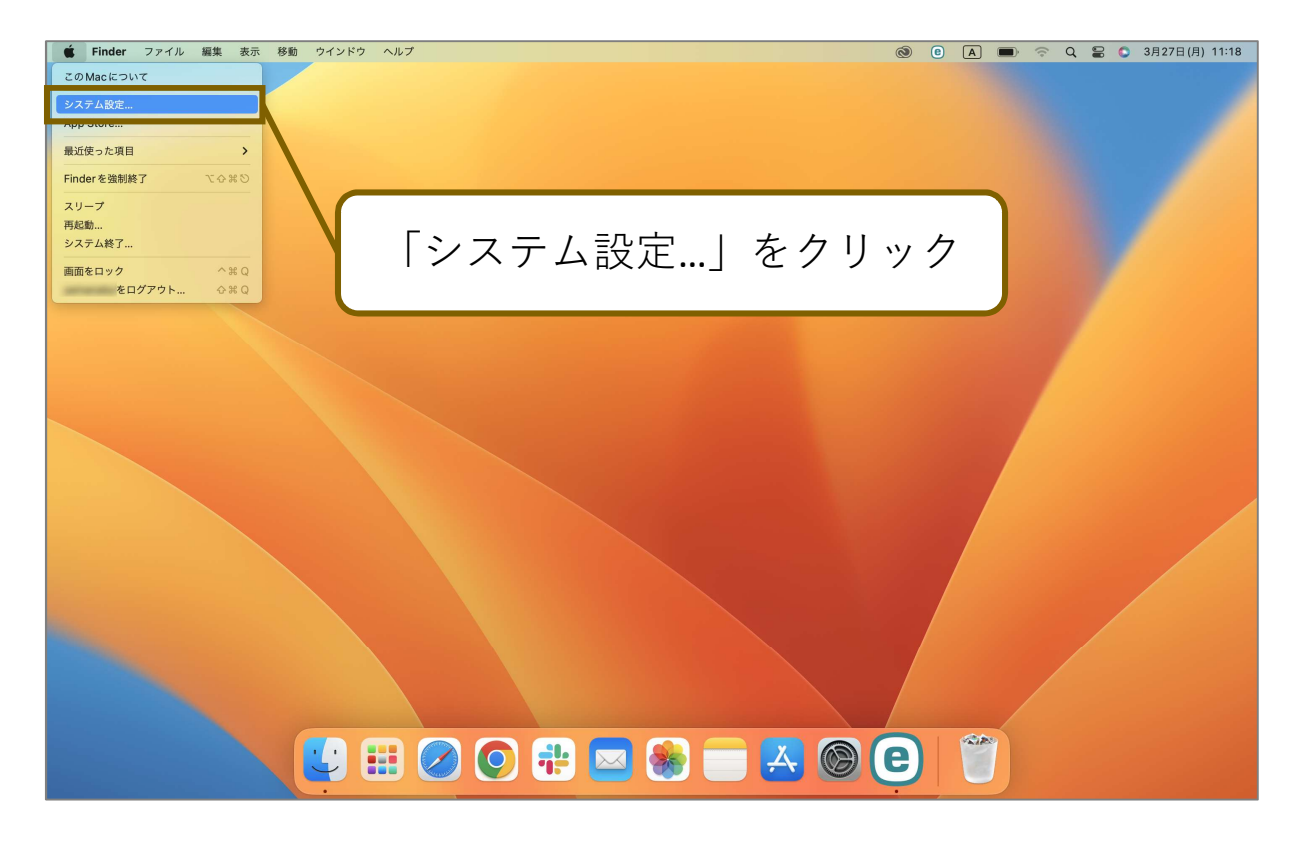

| 🗯 システム設定 ファイ                                                                                                    | イル 編集 表示 ウインドウ                                               | ヘルプ                                                                             | 🚱 😨 🔺 🗩 🛜 Q 😫 💿 3月27日(月) 11:22                                                                                   |
|----------------------------------------------------------------------------------------------------|--------------------------------------------------------------|---------------------------------------------------------------------------------|----------------------------------------------------------------------------------------------------|
|                                                                                                    | •••                                                          | Wi-Fi                                                                           |                                                                                                    |
|                                                                                                    | Q 検索                                                         | 🛜 Wi-Fi                                                                         |                                                                                                    |
|                                                                                                    | Apple ID                                                     | ● 校告済み                                                                          |                                                                                                    |
|                                                                                                    | 🗢 Wi-Fi                                                      | · Address                                                                       | Wi-Fi」をクリック                                                                                                    |
|                                                                                                    | Bluetooth                                                    | 接続したことのあるネットワーク                                                                 |                                                                                                    |
|                                                                                                    | 🛞 ネットワーク                                                     | ✓ 🔒 🗢 💬                                                                         |                                                                                                    |
|                                                                                                    | 通知                                                           |                                                                                 |                                                                                                    |
|                                                                                                    | 動 サウンド                                                       | ほかのネットワーク                                                                       |                                                                                                    |
|                                                                                                    | └── 集中モード                                                    |                                                                                 | and the second second second second second second second second second second second second second second second |
|                                                                                                    | 🔀 スクリーンタイム                                                   |                                                                                 |                                                                                                    |
|                                                                                                    | () 一般                                                        | ê ?                                                                             |                                                                                                    |
|                                                                                                    | <ul> <li>外観</li> <li>アクセシビリティ</li> <li>コントロールセンター</li> </ul> | ê 🗢                                                                             |                                                                                                    |
|                                                                                                    |                                                              | ê 🗢                                                                             |                                                                                                    |
|                                                                                                    | Siri & Spotlight                                             | <u>ه</u> چ                                                                      |                                                                                                    |
|                                                                                                    | 🖐 プライバシーとセキュリティ                                              | LAVY SPOT 接続                                                                    | 接続」をクリック                                                                                                    |
|                                                                                                    | ■ デスクトップとDock                                                | \$                                                                              |                                                                                                    |
|                                                                                                    | <ul> <li>ディスノレイ</li> <li>登紙</li> </ul>                       |                                                                                 |                                                                                                    |
|                                                                                                    | ▶ スクリーンセーバ                                                   |                                                                                 |                                                                                                    |
| and the second second second second second second second second second second second second second second second | - パッテリー                                                      | その他                                                                             |                                                                                                    |
|                                                                                                    | 🛄 ロック画面                                                      |                                                                                 |                                                                                                    |
|                                                                                                    | 📋 ログインパスワード                                                  | 接続を確認                                                                           |                                                                                                    |
|                                                                                                    | 😕 ユーザとグループ                                                   | 接続したことのあるネットワークに自動的に接続されます。接続したことのあるネット<br>ワークに接続できない場合は、手動でネットワークを選択する必要があります。 |                                                                                                    |
|                                                                                                    |                                                              | III 🧭 💽 👭 🔤 🐇 🚍 🛃                                                               |                                                                                                    |

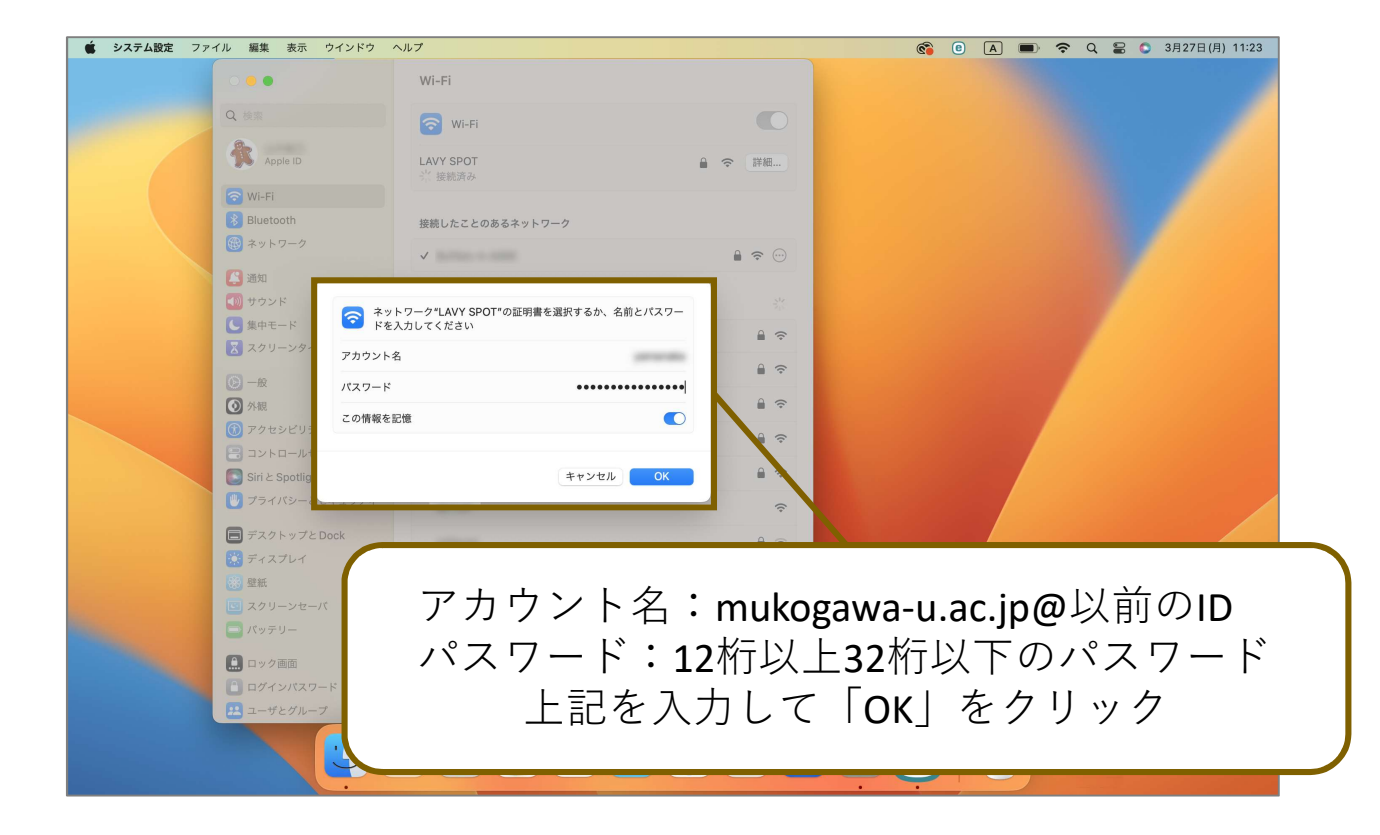

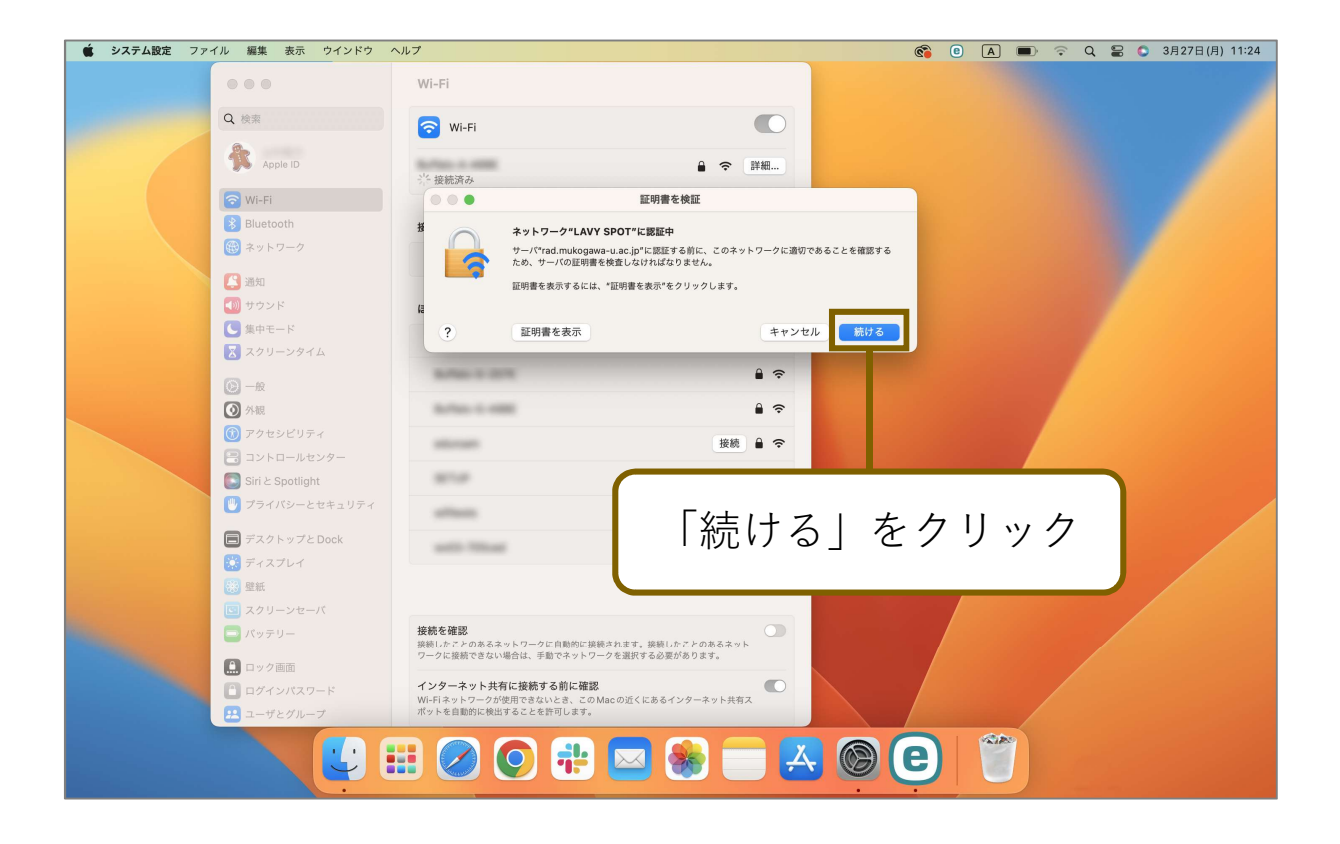

| 🗯 システム設定 ファ | イル 編集 表示 ウインドウ                                          | ヘルプ                                                         |                                         | <b>6</b>  | e A 🗩 | ᅙ Q 😫 🔕 3月27日(月) 1 | 1:25 |  |
|-------------|---------------------------------------------------------|-------------------------------------------------------------|-----------------------------------------|-----------|-------|--------------------|------|--|
|             | •••                                                     | Wi-Fi                                                       |                                         |           |       |                    |      |  |
|             | Q 検索                                                    | 🛜 Wi-Fi                                                     |                                         |           |       |                    |      |  |
|             | Apple ID                                                | LAVY SPOT<br>● 接続済み                                         | 읍 중 詳細                                  |           |       |                    |      |  |
|             | Wi-Fi       Bluetooth                                   | 接続したことのあるネットワーク                                             |                                         |           |       |                    |      |  |
|             | ₩ ネットワーク                                                | 80760-0-000                                                 | ₽ 🗢 💬                                   |           |       |                    |      |  |
|             | <ul> <li>通知</li> <li>① サウンド</li> </ul>                  | ✓ LAVY SPOT                                                 | ₽ 奈                                     |           |       |                    |      |  |
|             | <ul> <li>集中モード</li> <li>スクリーンタイム</li> </ul>             | ほかのネットワーク                                                   |                                         |           |       |                    | 1    |  |
|             | ○ 一般                                                    | 「接続済み」の表                                                    |                                         |           |       | 示を確認               |      |  |
|             | 🙆 外観                                                    | Bufface 42 (2018)                                           |                                         |           |       |                    |      |  |
|             | <ul> <li>⑦ アクセシビリティ</li> <li>□ コントロールセンター</li> </ul>    | Bullet 0.1000                                               |                                         |           |       |                    |      |  |
|             | Siri と Spotlight                                        | Martine Contract                                            | 接続 🔒 🗢                                  |           |       |                    |      |  |
|             | 🕛 プライバシーとセキュリティ                                         | 101.0                                                       | 接続 🗢                                    |           |       |                    |      |  |
|             | ■ デスクトップとDock                                           | urbus .                                                     | ê <del>ç</del>                          |           |       |                    |      |  |
|             | <ul> <li>ディスノレイ</li> <li>登紙</li> </ul>                  | and the second                                              | ê <del>ç</del>                          |           |       |                    |      |  |
|             | 🔄 スクリーンセーバ                                              |                                                             | その他                                     |           |       |                    |      |  |
|             | _ パッテリー                                                 |                                                             |                                         |           |       |                    |      |  |
|             | <ul> <li>・・・・・・・・・・・・・・・・・・・・・・・・・・・・・・・・・・・・</li></ul> | 接続を確認<br>接続したことのあるネットワークに自動的に接続さ<br>ワークに接続できない場合は、手動でネットワーク | への<br>います。接続したことのあるネット<br>を選択する必要があります。 | 3/7〒4 銀堂  |       |                    |      |  |
|             | 🔛 ユーザとグループ                                              | インターネット共有に接続する前に確認                                          |                                         | JAT MARKE |       |                    |      |  |
|             |                                                         |                                                             |                                         |           |       |                    |      |  |

### LAVY SPOT設定削除 Mac

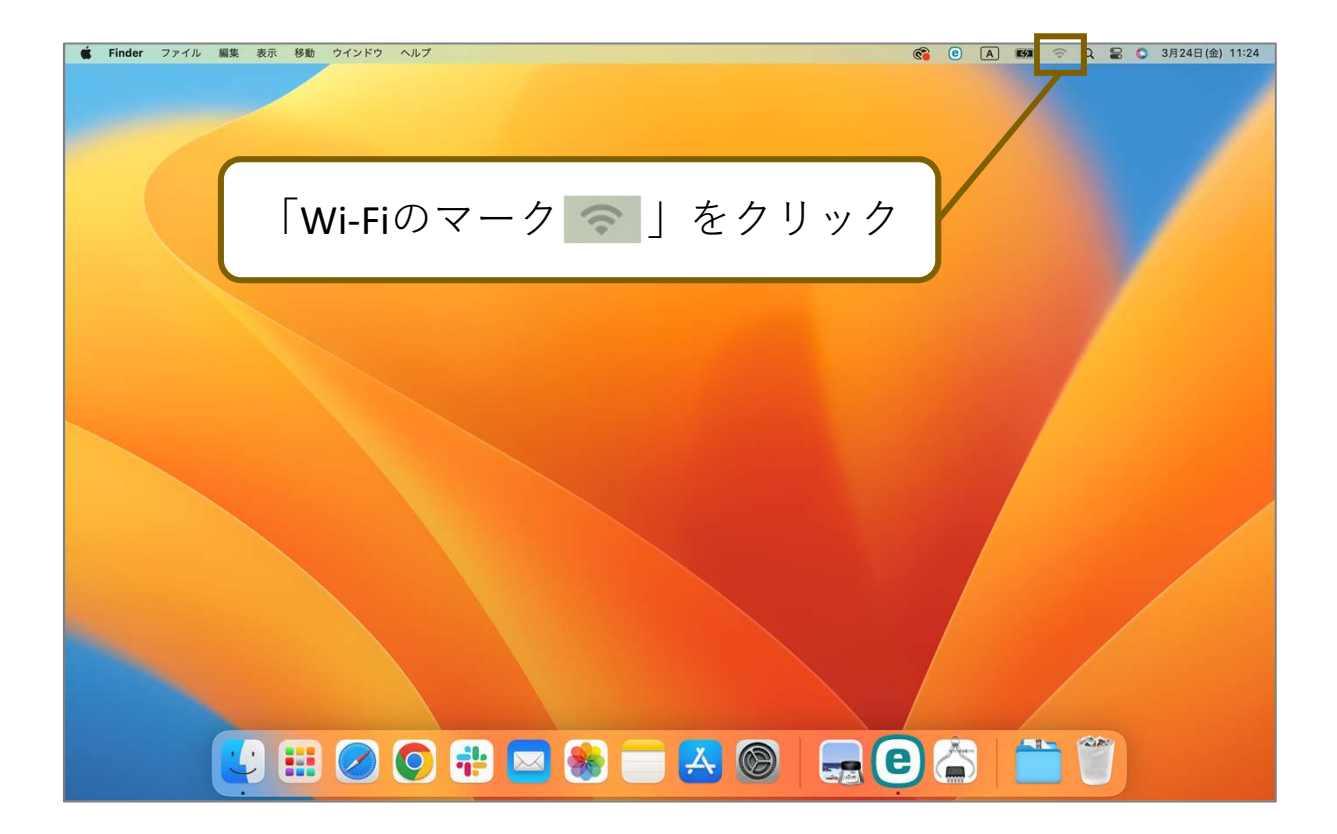

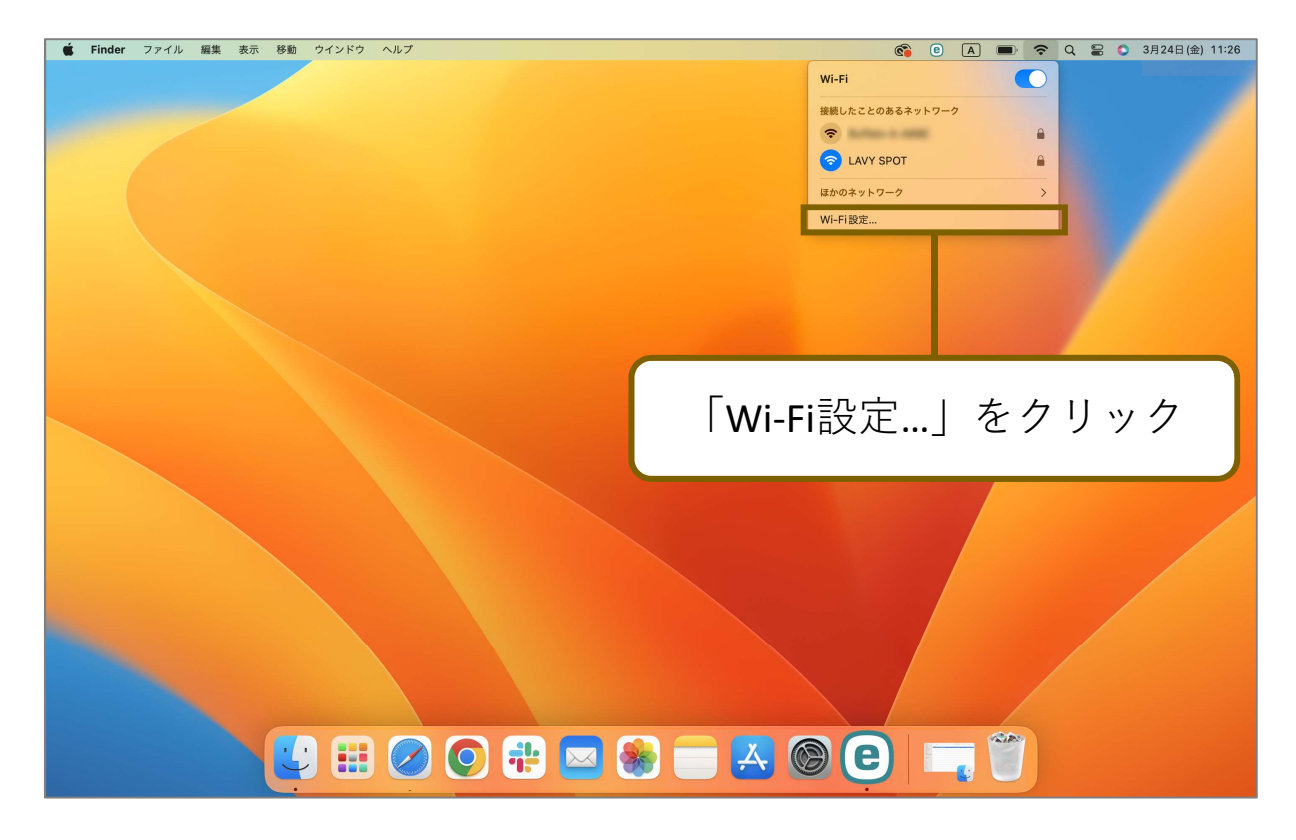

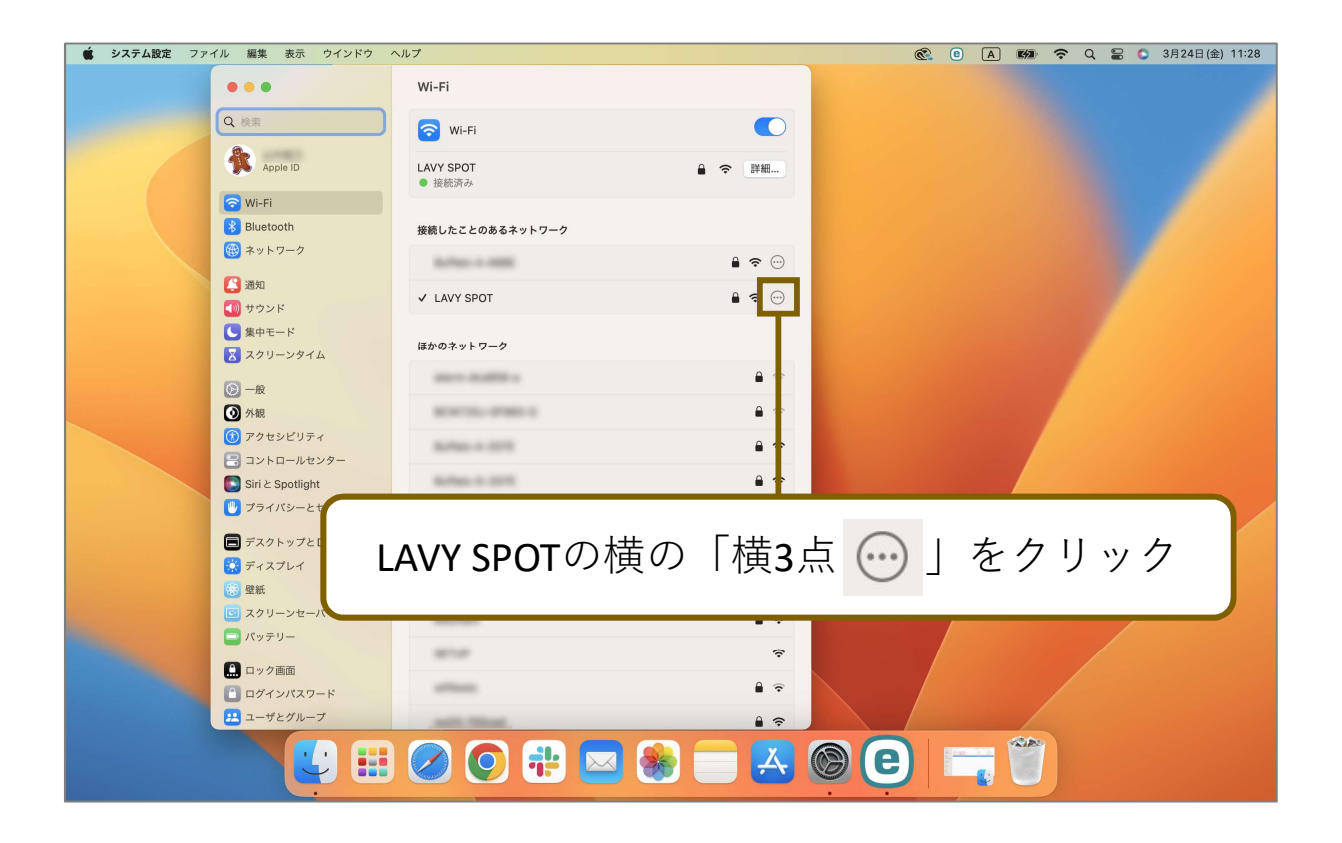

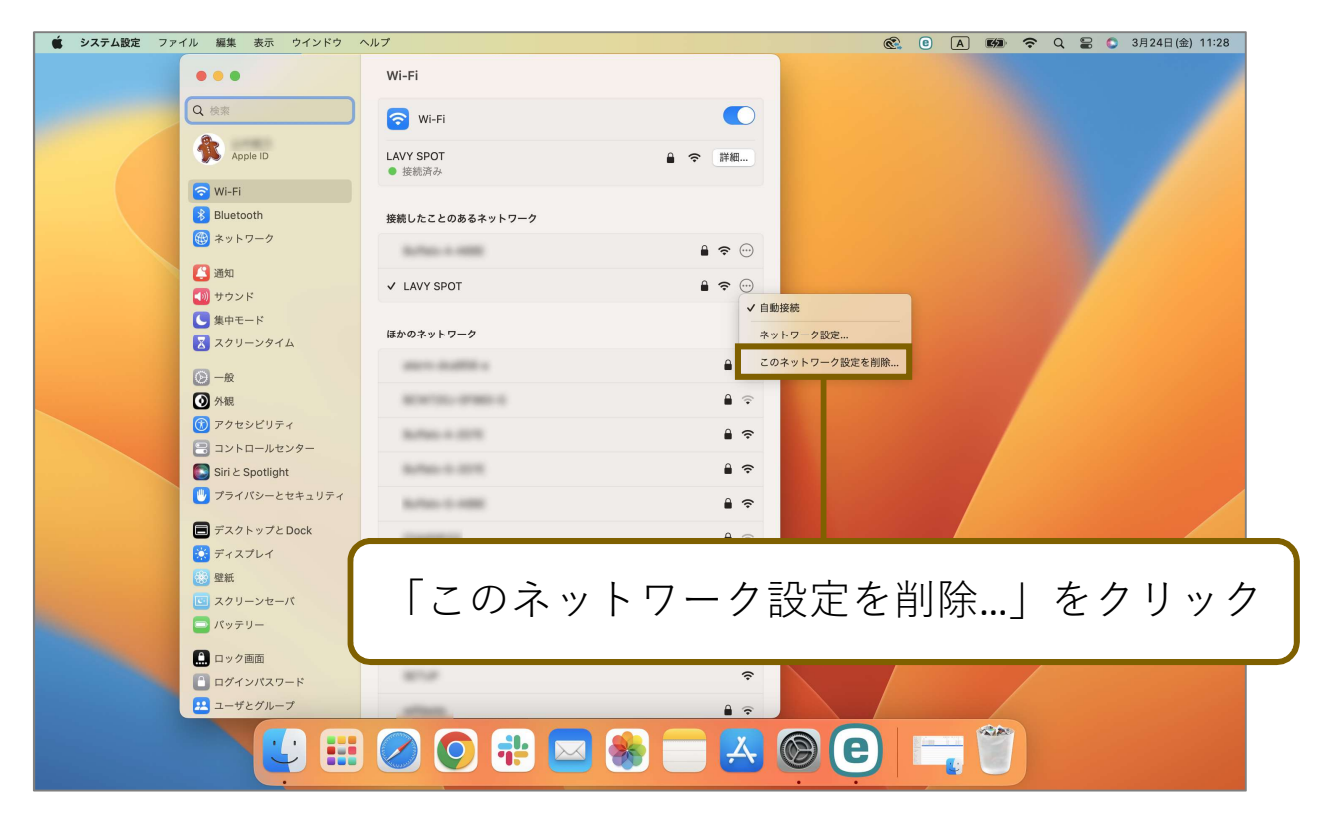

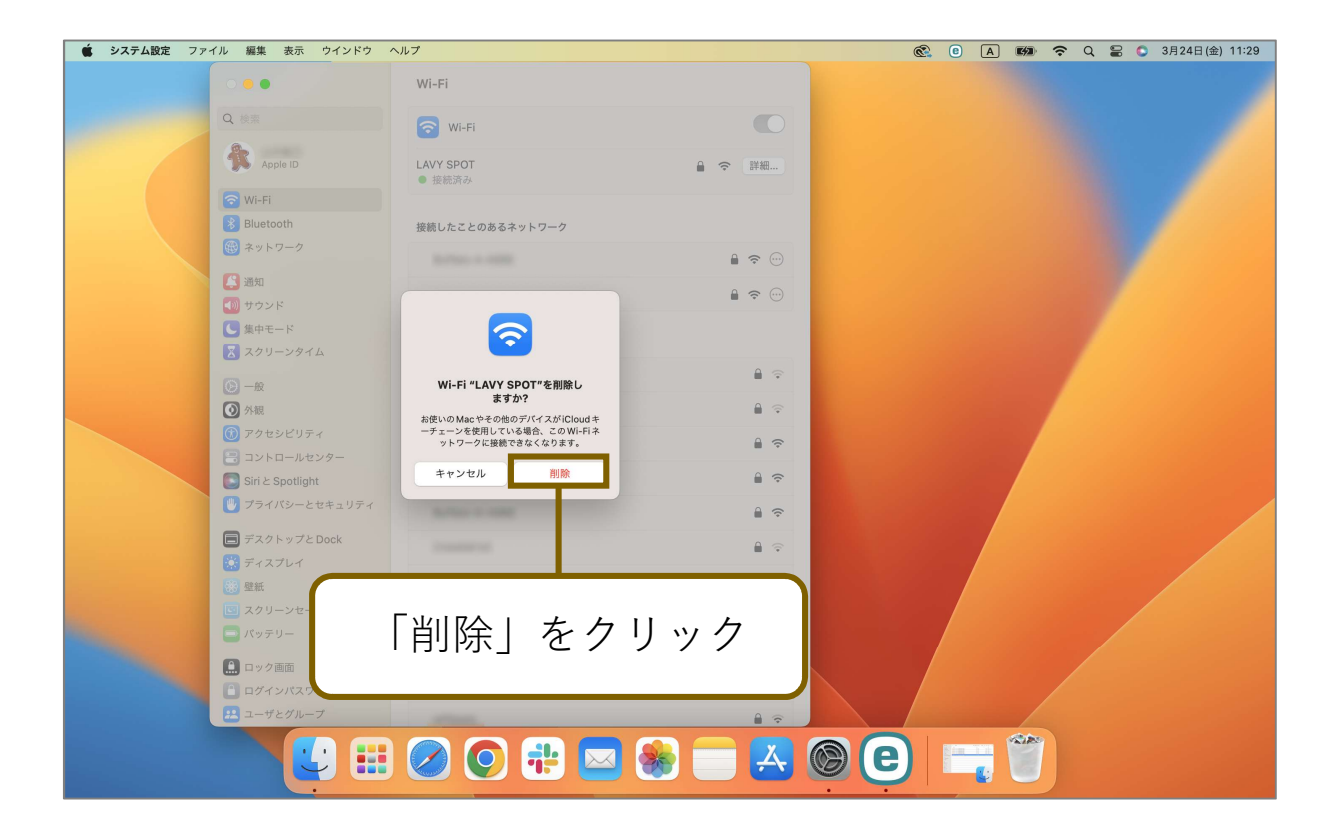

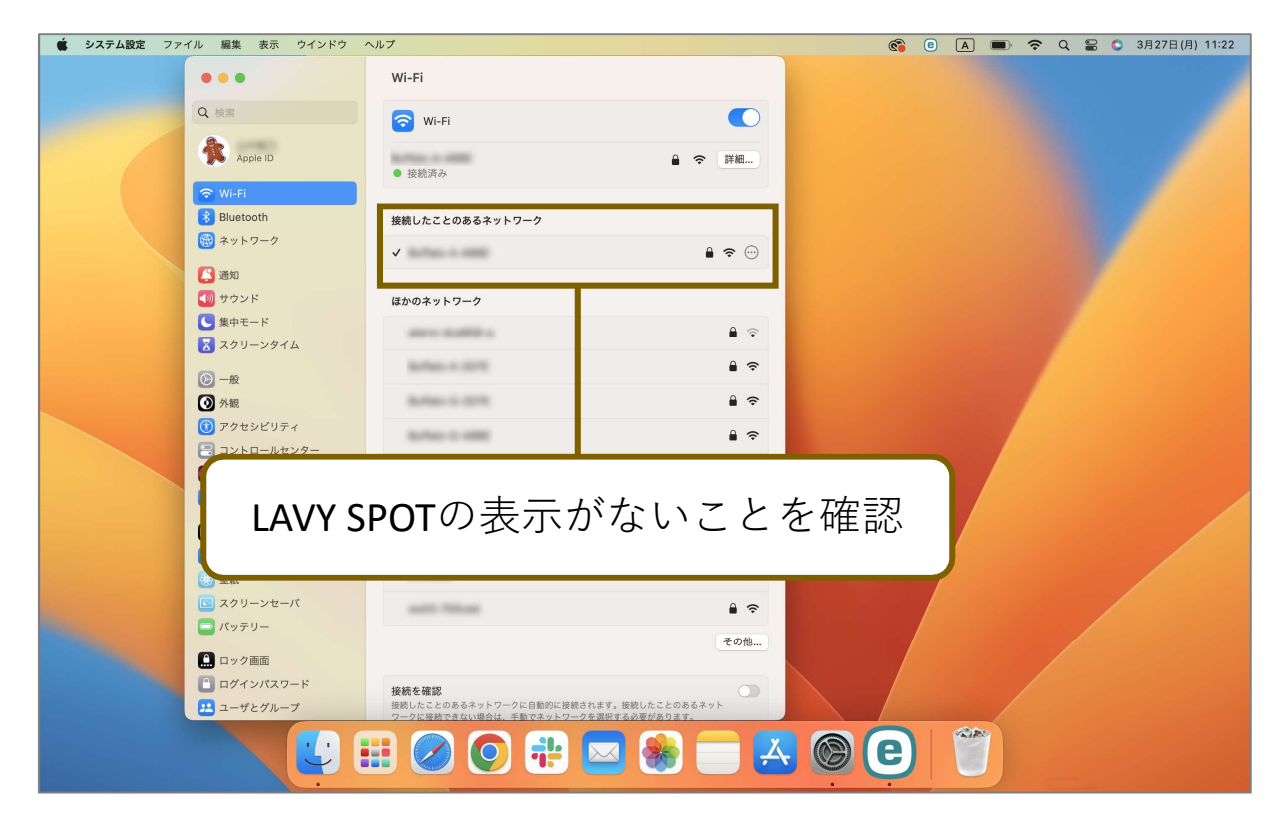

# LAVY SPOT

Mukogawa Women's University Smart Campus Wi-Fi

**MacOs Version** 

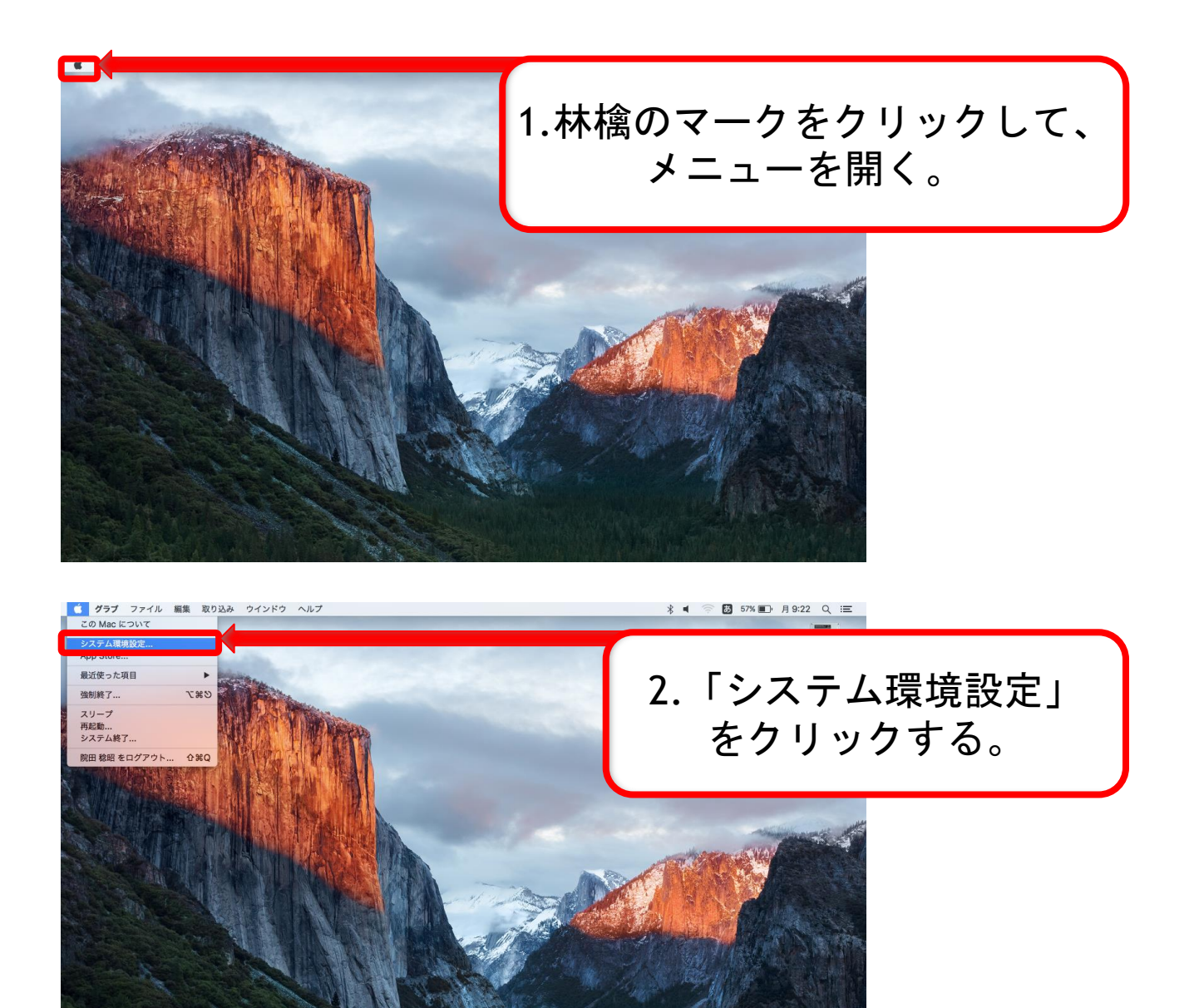

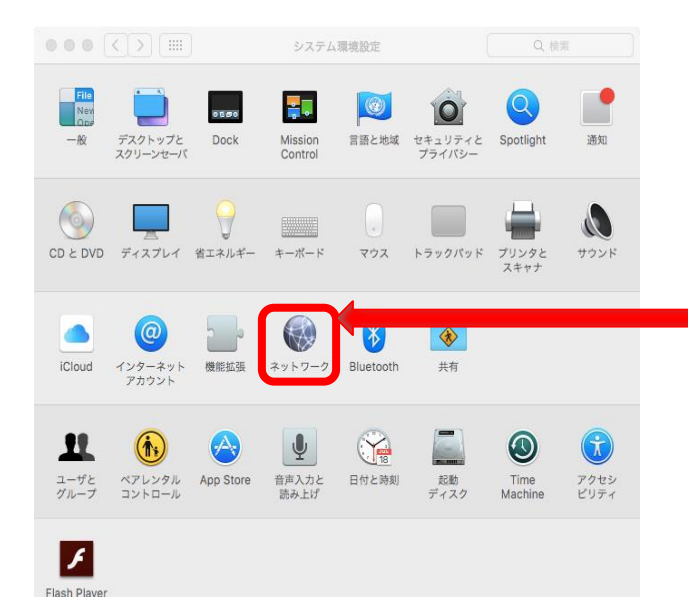

3.「ネットワーク」
 をクリックする。

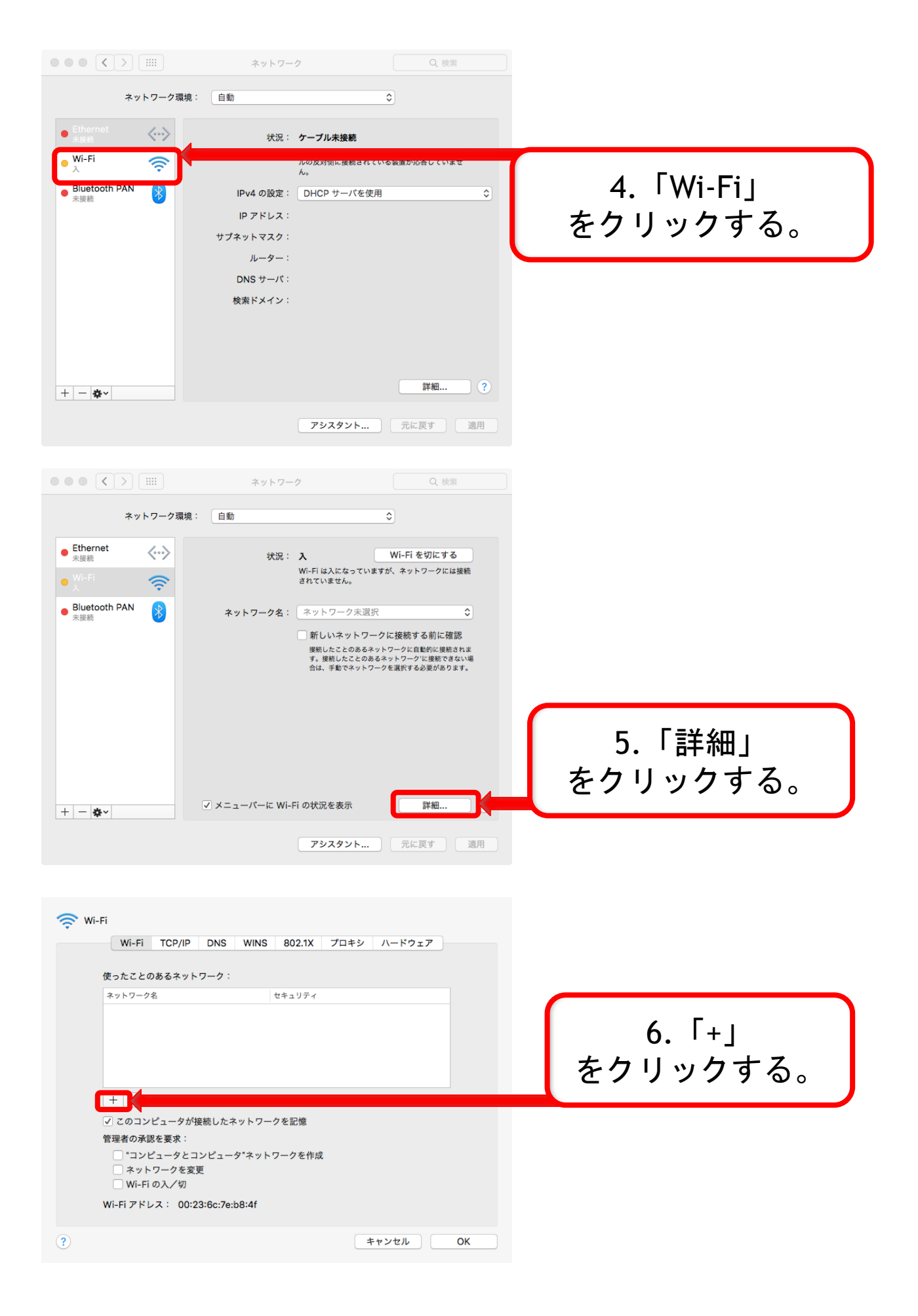

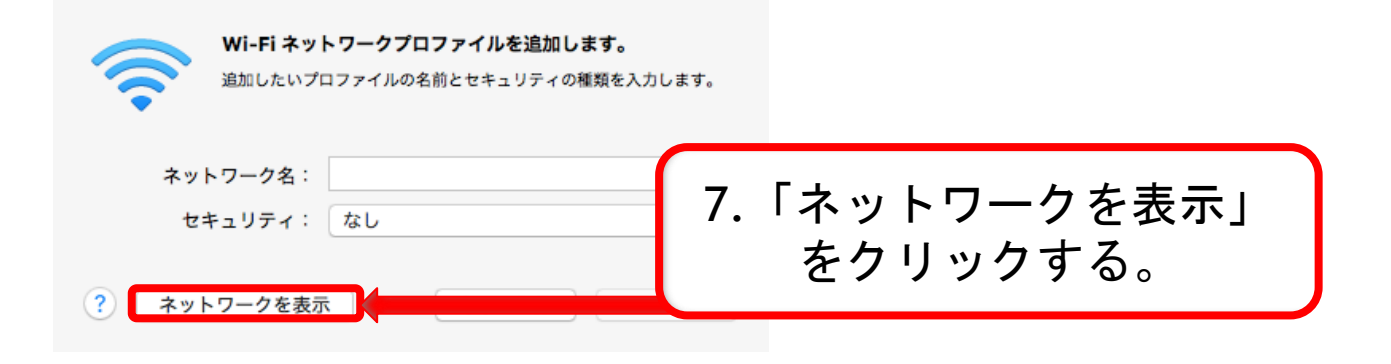

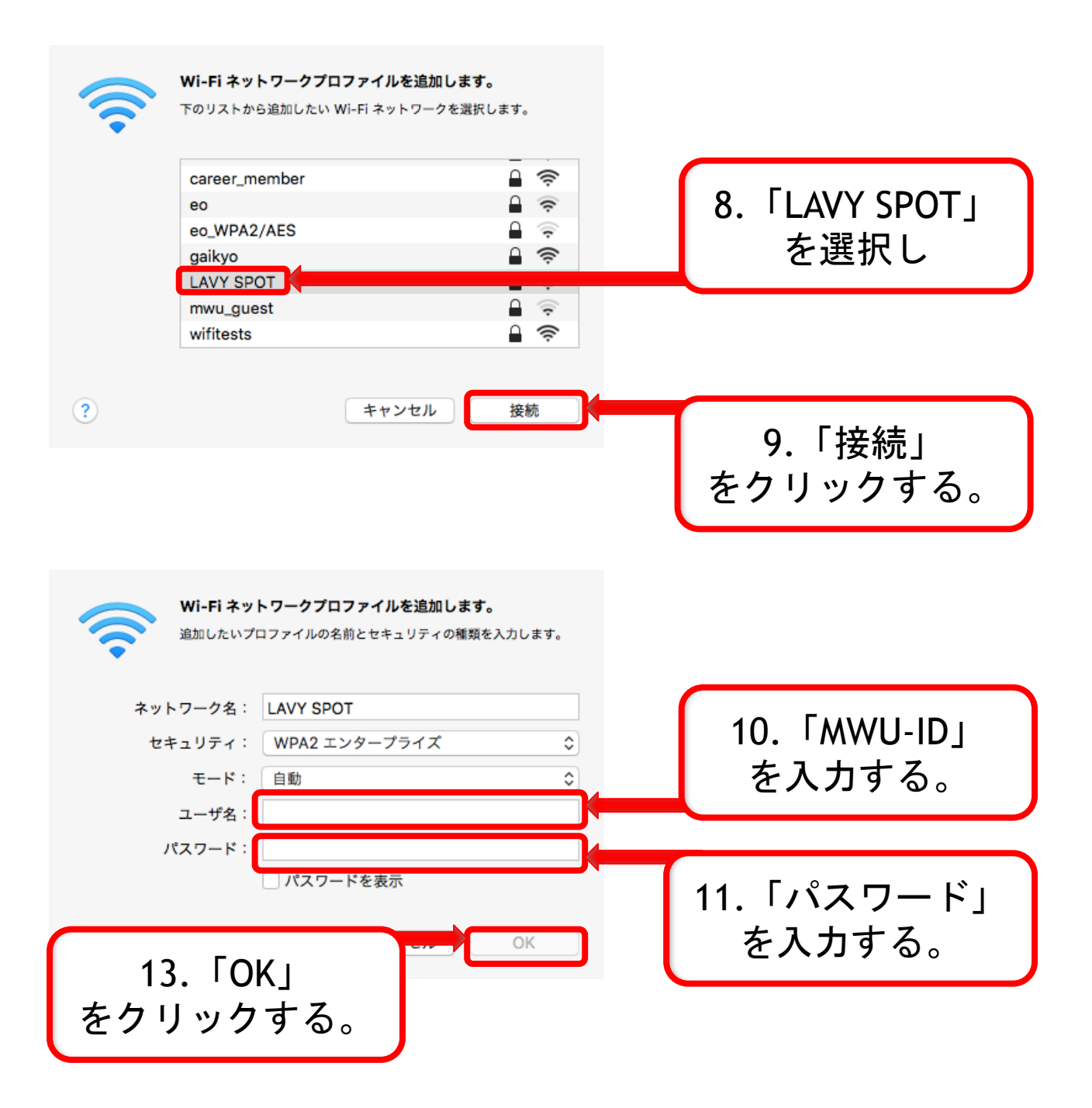

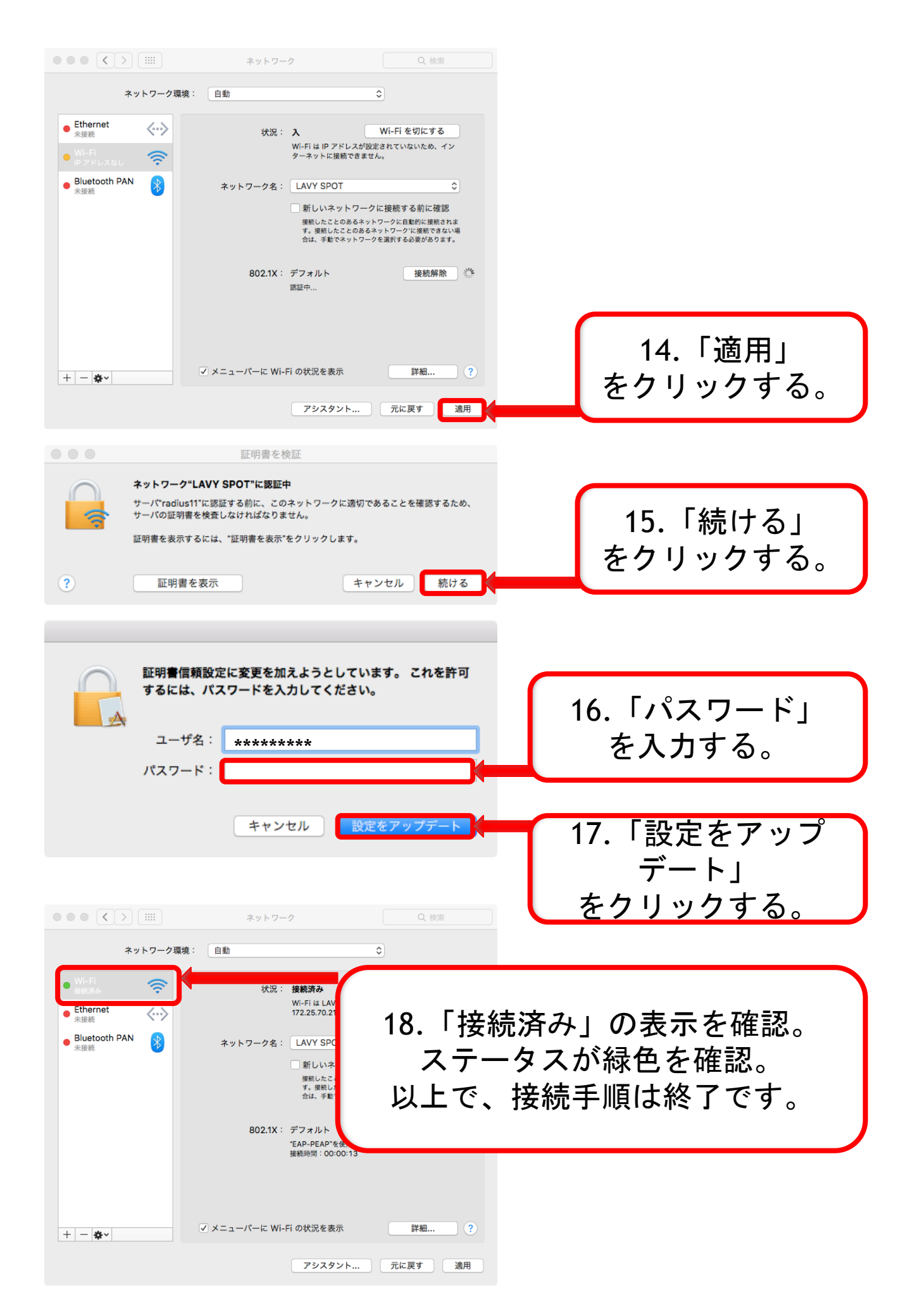

### LAVY SPOT設定削除 Mac

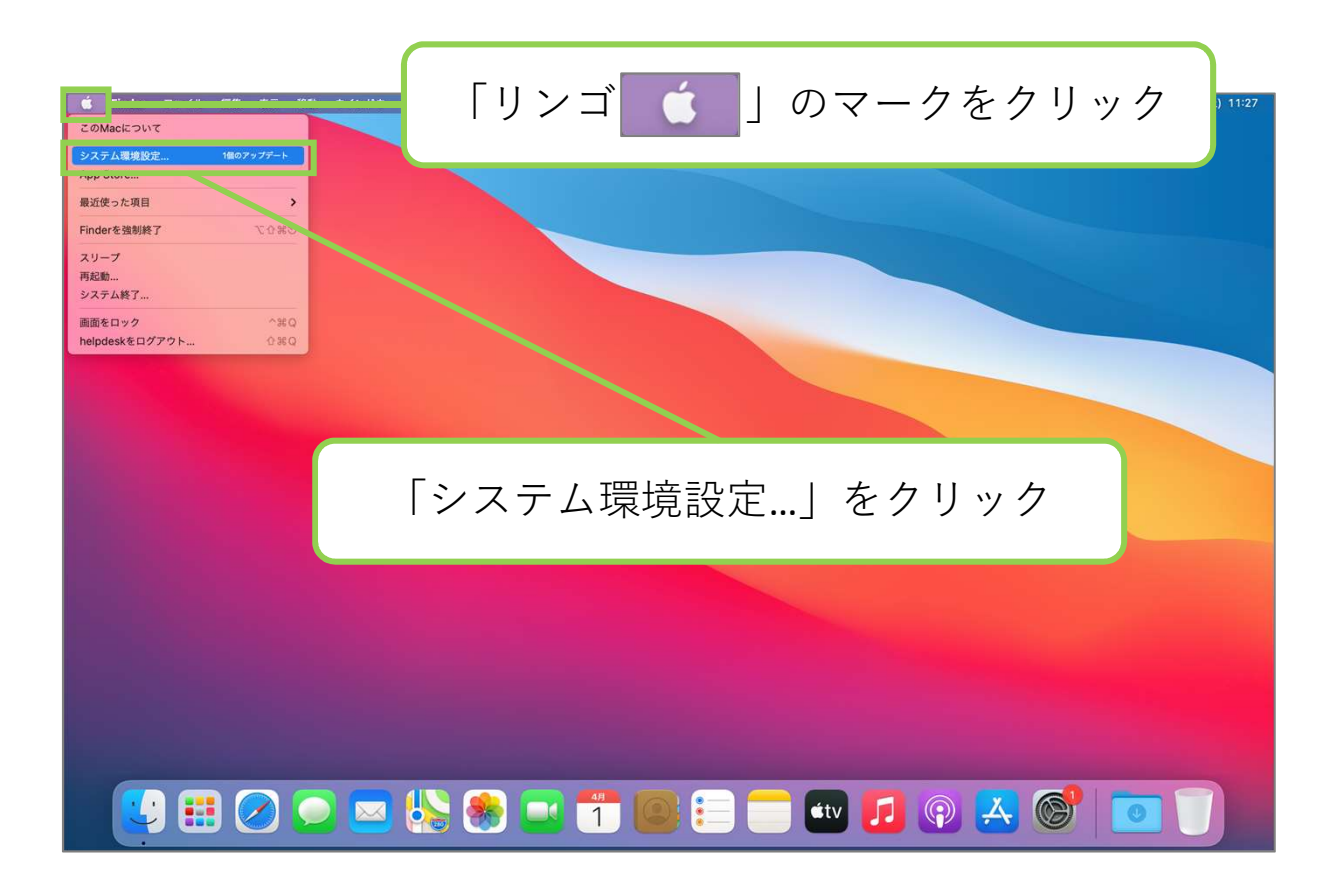

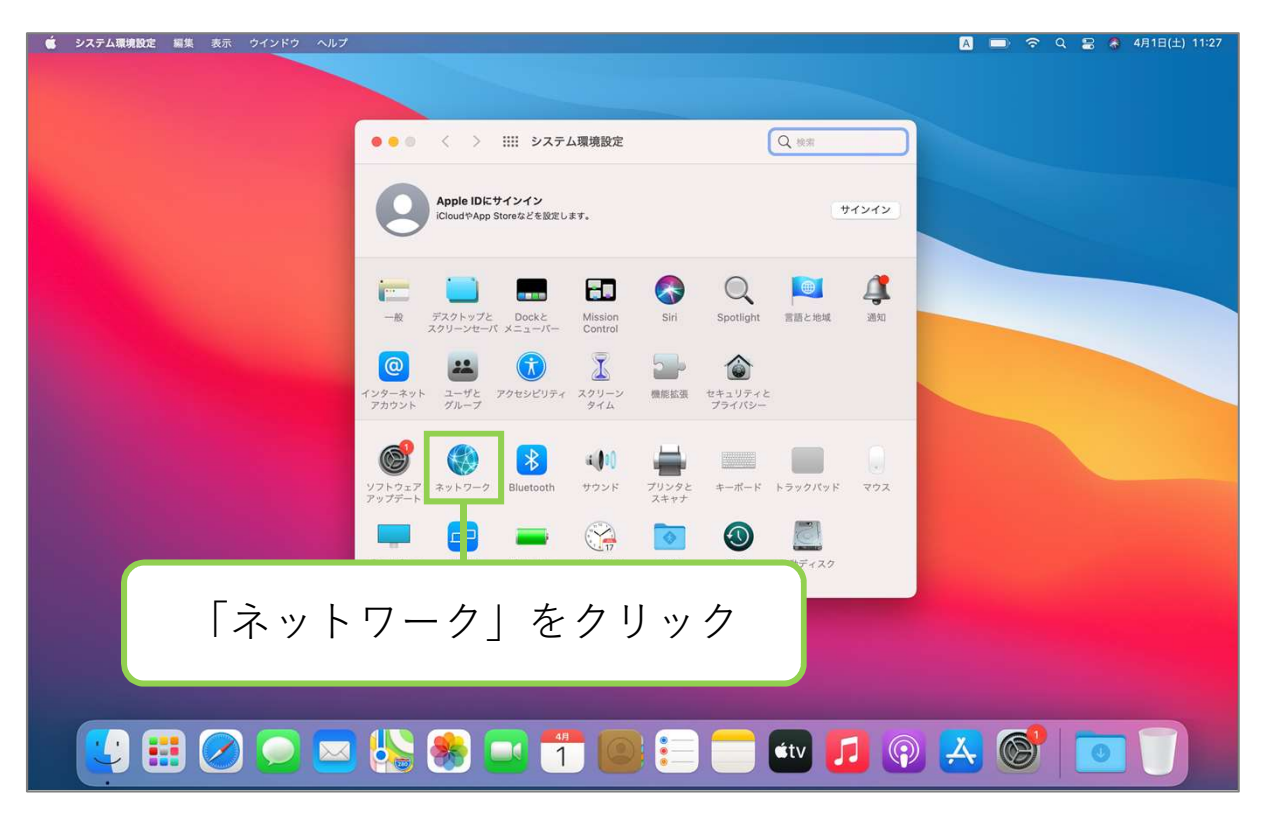

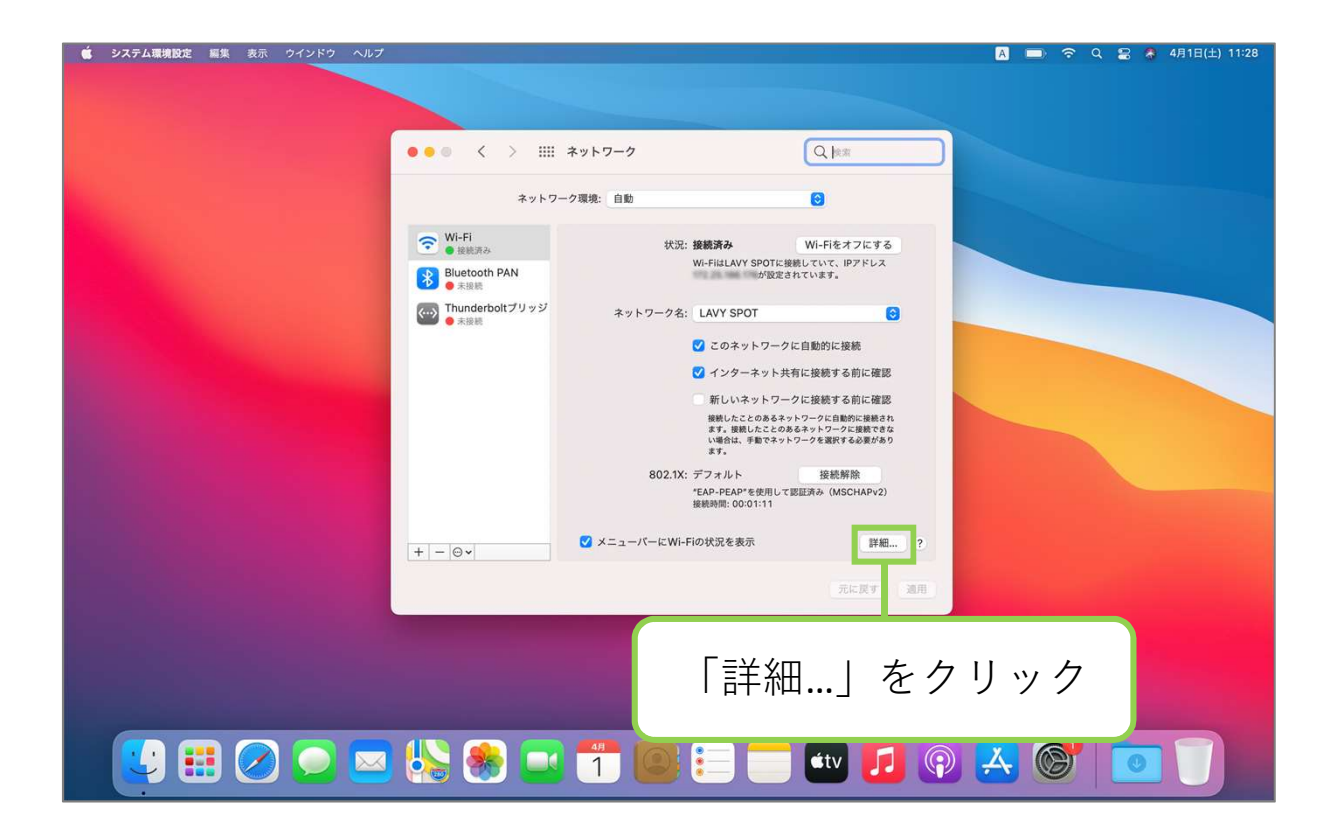

| 📫 システム環境設定 編集 表示 ウインドウ ヘルプ                                                                                       | A 💷 🗢 Q 😫 👌 4月1日(土) 11:28                                                                |
|----------------------------------------------------------------------------------------------------|------------------------------------------------------------------------------------------|
|                                                                                                    | 「LAVY SPOT」をクリック                                                                         |
|                                                                                                    | ♥Wi-Fi<br>Wi-Fi TCP/IP DNS WINS 802.1X プロキシ ハードウェア<br>使ったことのあるキットワーク:                    |
|                                                                                                    |                                                                                          |
| And the second second second second second second second second second second second second second second second |                                                                                          |
|                                                                                                    | (中)     ・ ットワークをドラッグして優先する順所に並べ替えます。       (中)     ・ ・・・・・・・・・・・・・・・・・・・・・・・・・・・・・・・・・・・ |
| 「マイナス                                                                                                    | - 」をクリック                                                                                 |
|                                                                                                    | k 🛞 💶 🗂 💿 😑 💳 💶 💿 长 🎯 🔲 🗍                                                                |

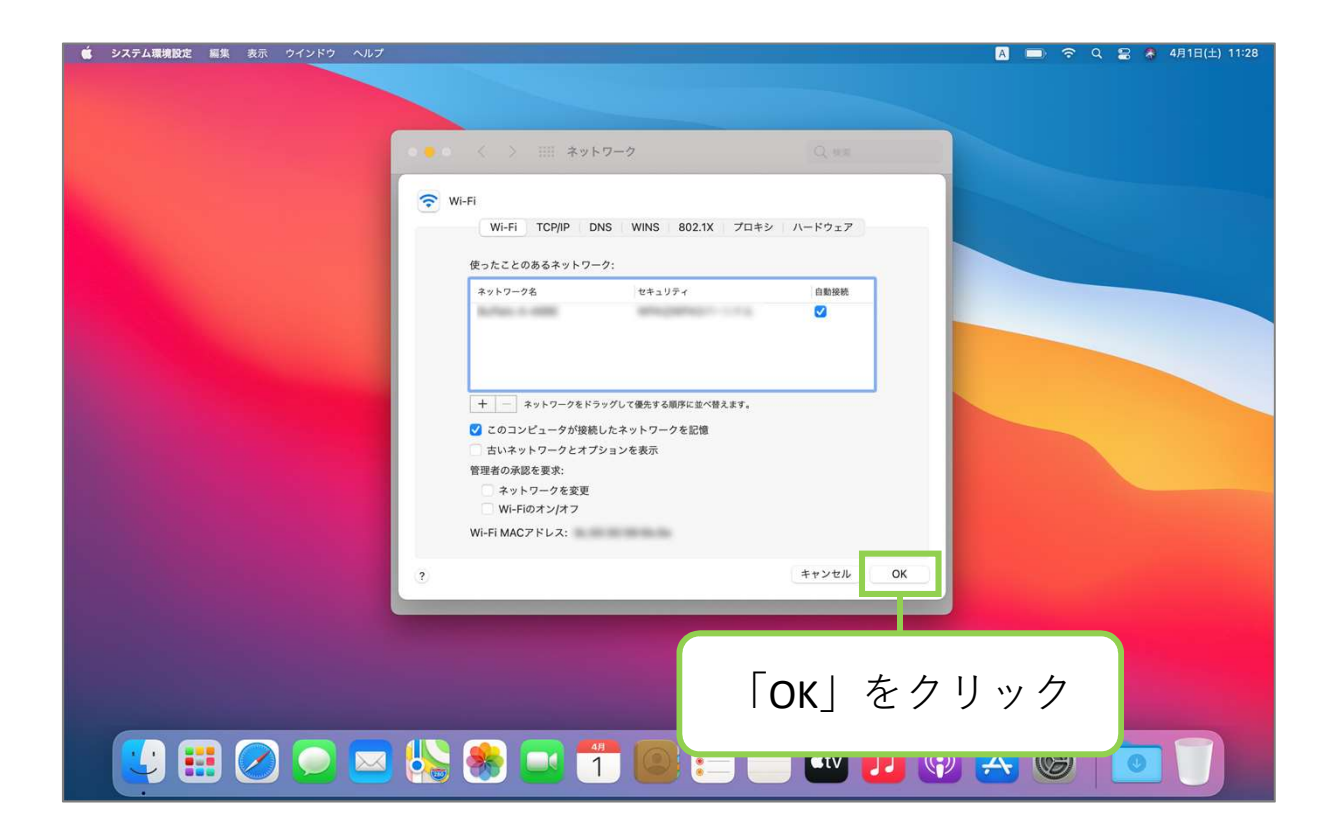

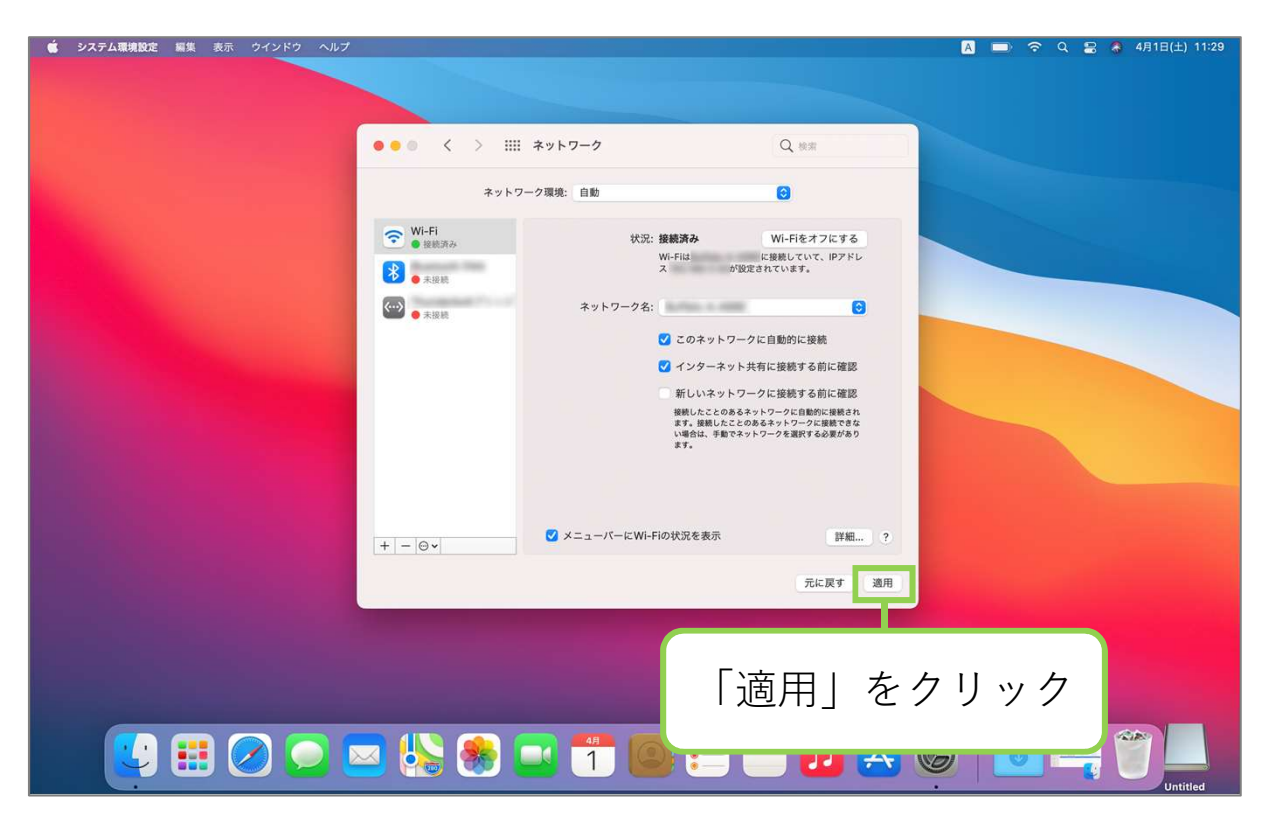